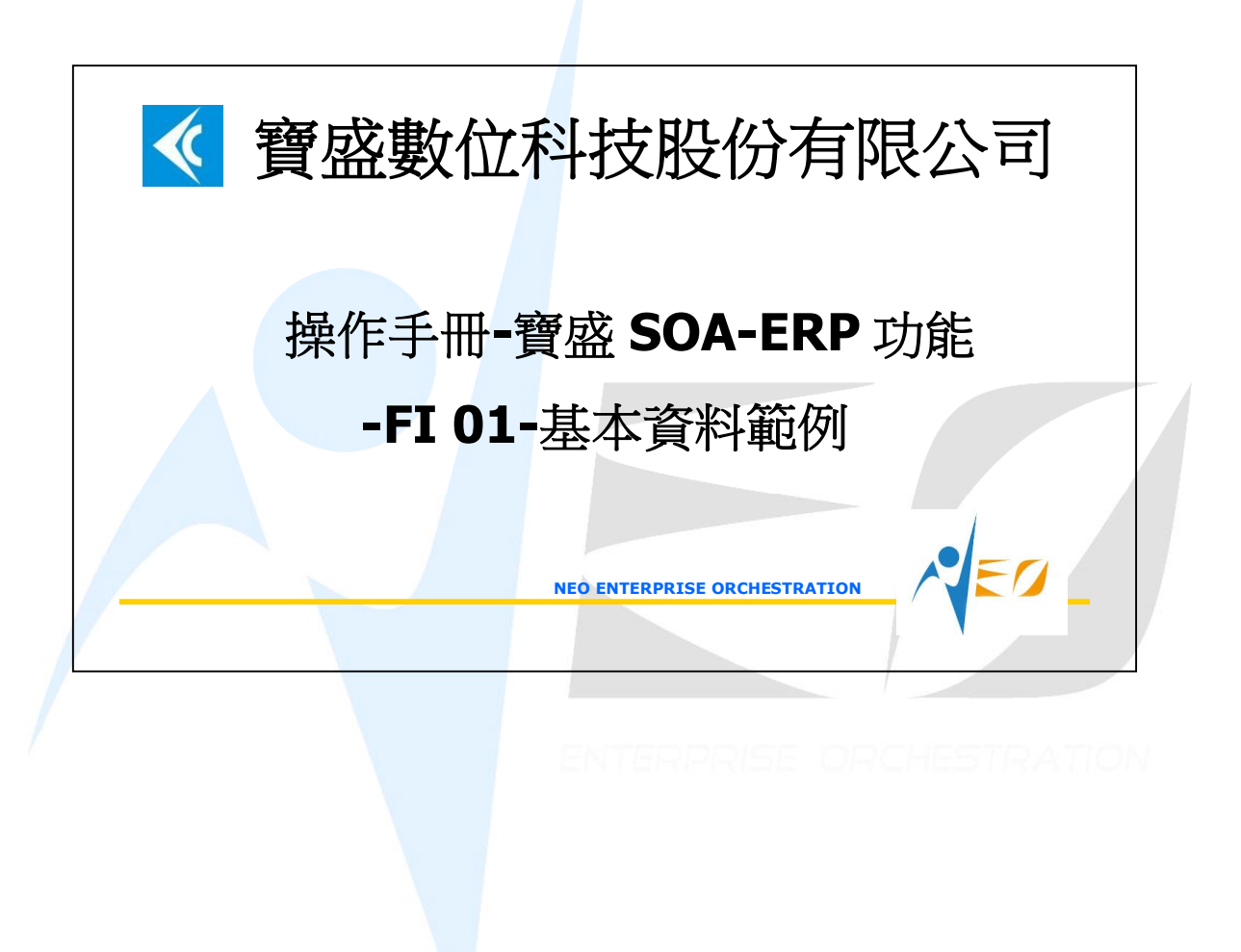

## 目錄

1. NEO SOA-FI 基本資料範例-SHOE ......1

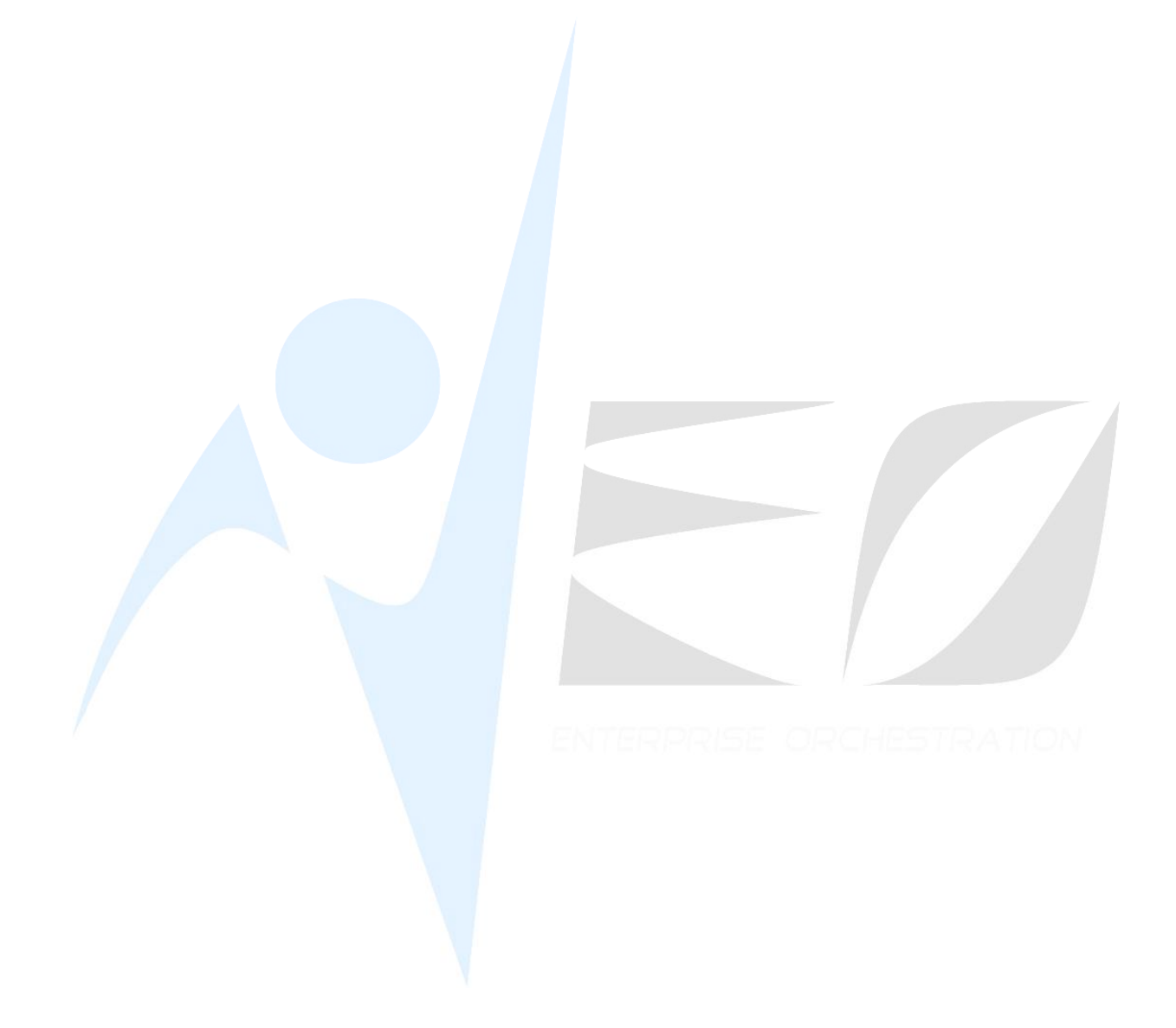

SED

## 1. NEO SOA-FI 基本資料範例-shoe

 [Optional] 新增科目和科目群組,或選擇已存在的值。使用的會計科目越少越好,但 至少包括:現金、應收帳款(設為明細帳類別=應收款項)、預付貨款(設為明細帳類 別=立沖)、材料存貨、在製品存貨、半成品存貨、完成品存貨、進項稅額(以上為資 產科目)、應付帳款(設為明細帳類別=應付款項)、預收貨款(設為明細帳類別=立 沖)、銷項稅額(以上為負債科目)、股本、保留盈餘、累積盈虧、本期損益(以上為權 益科目)、銷貨收入、銷貨成本、製造費用(以上為收入和成本科目)、銷售費用、管 理費用、研發費用、兌換利益、兌換損失(以上為費用科目)、和損益彙總科目(損益 轉權益)。本步驟亦可以用「複製」的方式,複製本步驟的科目群組建立在營運主體 中。若欲使用現成的科目群組,則不必執行本步驟,直接執行下一步驟。

| 🔺 科目群組織              | 崔護 - CORB4202 |                                                                                                    |                                                                                                    |               |
|----------------------|---------------|----------------------------------------------------------------------------------------------------|----------------------------------------------------------------------------------------------------|---------------|
| 檢視 資料瀏覽              | 配區 資料操作 資料輸   | 出 附加工具                                                                                                    | 區離開區                                                                                                    |               |
| 4 A J.               | X =           | -                                                                                                    | i Ti, Ti, 🔽                                                                                                    |               |
| 彩白黝組化版。              | 約日群組久稱 備社     | 維護日期                                                                                                    | ≝¥≝∖⊟│                                                                                                    |               |
|                      |               |                                                                                                    |                                                                                                    |               |
| ACI-10               | 「高橋村日辞組」      | 2011/0 E                                                                                                    | MPUI NEU                                                                                                    |               |
| ACICHUI              | 八腔(性)日積物性     | 2010/1                                                                                                    |                                                                                                    |               |
| ACTIANUI             |               | 2011/0 8                                                                                                    | MPDI NEO                                                                                                    |               |
| ACTIAWUZ<br>ACTIAWUZ |               | 2011/0 5                                                                                                    | MPD1 NEO                                                                                                    |               |
| ACTINUD              |               | 2011/0 5                                                                                                    | MPDI NEO                                                                                                    |               |
| NC11#01              |               | 2011/0                                                                                                    | MEUT NEU                                                                                                    |               |
|                      |               |                                                                                                    |                                                                                                    |               |
| 基本資料 希               | 4目資料          |                                                                                                    |                                                                                                    |               |
| 44                   | -             |                                                                                                    |                                                                                                    |               |
|                      |               |                                                                                                    |                                                                                                    |               |
| 아님 🗸 아님 21           |               | 科白類別                                                                                                    | 門和限知                                                                                                    |               |
| 622900 管理費           | 用-保險費         | 費用                                                                                                    | 無                                                                                                    | 無             |
| 623000 管理費.          | 用-交際費         | 費用                                                                                                    | 無                                                                                                    | 無             |
| 623100 管理費.          | 用-書報雜誌費       | 費用                                                                                                    | 無                                                                                                    | 無             |
| 623200 管理費.          | 用-稅捐          | 費用                                                                                                    | 無                                                                                                    | 無             |
| 623300 管理費,          | 用-訓練費         | 費用                                                                                                    | 無                                                                                                    | 無             |
| 623400 管理費           | 用-捐贈          | 費用                                                                                                    | 無                                                                                                    | 無             |
| 623500 管理費.          | 用-樣品費         | 費用                                                                                                    | 無                                                                                                    | 無             |
| 623600 管理費.          | 用-勞務費         | 費用                                                                                                    | 無                                                                                                    | 無             |
| 711000 利息收           | λ             | 收入                                                                                                    | 無                                                                                                    | 無             |
| 715000 兌換利           | 益             | 收入                                                                                                    | 無                                                                                                    | 無             |
| 716400 租金收           | λ             | 收入                                                                                                    | 無                                                                                                    | 無             |
| 716500 佣金收           | λ             | 收入                                                                                                    | 無                                                                                                    | 無             |
| 751000 利息費)          | 用             | 費用                                                                                                    | 無                                                                                                    | 無             |
| 755000 兌換損           |               | 費用                                                                                                    | 無                                                                                                    | 無             |
| 999900 損益彙》          | 總             | 費用                                                                                                    | 無                                                                                                    | 無             |
|                      |               | - Andrewski - Andrewski - Andrewski - Andrewski - Andrewski - Andrewski - Andrewski - Andrewski - Andrewski - A | Shares and the second second s | - Contraction |

 [Required] 在「營運主體財務參數維護」的「基本資料」頁籤中指定上述會計科目 群組給登入者的營運主體,並維護「財務參數資料」頁籤中的「基本參數資料」頁 籤(須先建立行事曆)和「基本科目資料」頁籤內容。 核心→財務→基本→營運主體財務參數維護

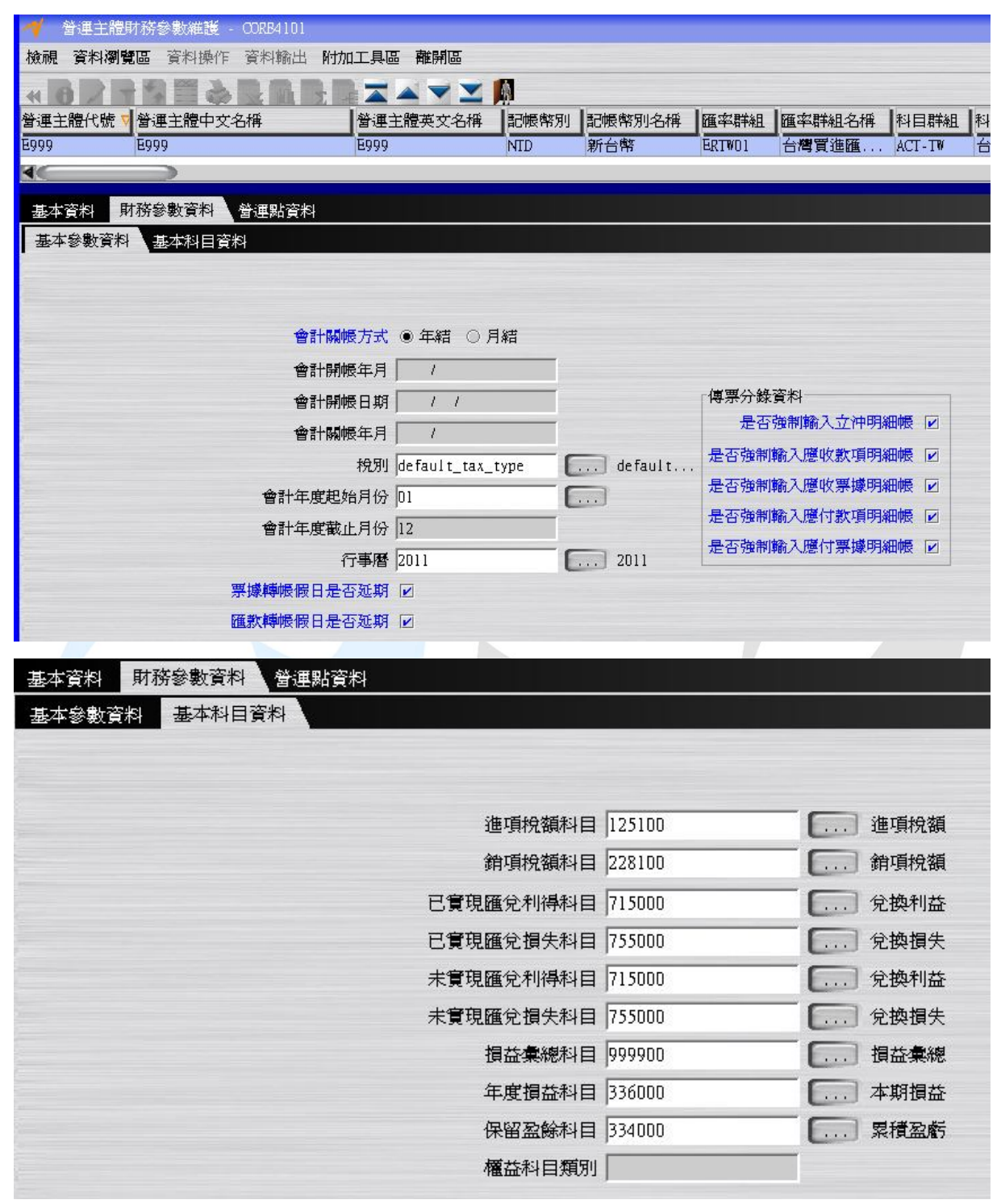

3. [Required]新增銀行帳號 核心→財務→科目→銀行帳號維護

| 🔺 銀行帳號                                                                                                    | 維護 - CORB4205 [曾i                        | ■主體:E999-E999]              | (単筆)                                              | ×                  |
|----------------------------------------------------------------------------------------------------|------------------------------------------|-----------------------------|---------------------------------------------------|--------------------|
| <ul> <li>◆ ●</li> <li>●</li> <li>●<th>主體名稱 銀行總行 銀行<br/>008 華<br/>面款手續費資料 適用</th><th>了總行名稱 銀行分行<br/>南商業銀行 0081603</th><th>∑ - ▲ ▲ ▼ ▲ ● ▲ ● ▲ ● ↓ ● ↓ ● ↓ ↓ ↓ ↓ ↓ ↓ ↓ ↓ ↓ ↓</th><th>)<br/>計料<br/>1,<br/>)</th></li></ul> | 主體名稱 銀行總行 銀行<br>008 華<br>面款手續費資料 適用      | 了總行名稱 銀行分行<br>南商業銀行 0081603 | ∑ - ▲ ▲ ▼ ▲ ● ▲ ● ▲ ● ↓ ● ↓ ● ↓ ↓ ↓ ↓ ↓ ↓ ↓ ↓ ↓ ↓ | )<br>計料<br>1,<br>) |
| 普運主體<br>銀行總行<br>銀行分行                                                                                                    | E999<br>008<br>0081603                   | E999<br>華南商<br>板橋分行         | 票據資料<br>是否爲預設票據代收銀行帳號 ☑ 匯款資料                      |                    |
| 銀行帳號代號<br>銀行帳號名稱<br>幣別<br>料目<br>備註                                                                                                    | D08-0081603-21356<br>活簡<br>NTD<br>112140 | 新台幣<br>銀行存                  | 是否限制匯款金額上限 □ 匯款金額上限 □ □ □ □ □ □ □                 | Ō                  |

[Required] 新增現金科目,一筆現金,一筆零用金。
 核心→財務→科目→現金科目維護

| 🔫 現金科目維護 - CORB420                                                                                                    | 3 [營運主體:E999-E95         | 9] 〈肇筆〉                                    | ×                             |
|----------------------------------------------------------------------------------------------------|--------------------------|--------------------------------------------|-------------------------------|
| <ul> <li>▲</li> <li>▲</li> <li>●</li> <li>▲</li> <li>▲</li></ul> | ■ 料目名稱 幣別<br>… 現金-台幣 NID | ▲ 2 ← 本       幣別名稱     現金       新台幣     現金 | ▲ ▼ . ▶<br>2類別 固定限<br>2 0.000 |
| 基本資料                                                                                                    |                          |                                            |                               |
| 營運主體                                                                                                    | E999                     | E999                                       |                               |
| 料目                                                                                                    | 110110                   | 現金-台幣                                      |                               |
| 幣別                                                                                                    | NTD                      | 新台幣                                        |                               |
| 現金類別                                                                                                    | ●現金 ○零用金                 |                                            |                               |
| 固定限額                                                                                                    | 0                        |                                            |                               |
| 撥補對應銀行存款科目                                                                                                    |                          |                                            |                               |
| 備註                                                                                                    |                          |                                            |                               |

SEO \_

| 1        | 現金科目維護 - CORB4203 | [營運主論  | 豊:E999-E9 | 99]     |           | _ 🗆 🗙    |
|----------|-------------------|--------|-----------|---------|-----------|----------|
| 撤視       | 資料瀏覽區 資料操作        | 資料輸出   | 附加工具國     | 區 離開區   |           |          |
| 44       | 6 🤣 🗡 📑 🕇         |        | 2 🔽 🕅     | 5 -     |           | м н      |
| 營運主      | 體 營運主體名稱 科目       | 科目名稱   | 幣別 幣別:    | 名稱 現金類別 | 固定限額      | 撥補對應銀行存款 |
| E999     | E999 1101103      | 現金-台幣  | NTD 新台    | 略 現金    | 0.0000000 |          |
| <b>4</b> | E999 [111110]     | 苓用金    | NID 新台    | お 茶用金   | 0.0000000 | J 112110 |
| 其水       | 容约                |        |           |         |           |          |
| 35.4     |                   |        |           |         |           |          |
|          | 營運                | 主體 E99 | 9         | E999    | )         |          |
|          |                   | 科目 111 | 110       | 零用      | 金         |          |
|          |                   | 幣別 NTD | l         | 新台      | 幤         |          |
|          | 現金                | 類別 〇   | 現金 ⑧零     | 用金      |           |          |
|          | 固定                | 限額     |           | D       |           |          |
|          | 撥補對應銀行存款          | 料目 112 | 110       | 銀行      | 存         |          |
|          |                   | 備註 📃   |           |         |           |          |

5. [Required]新增票據本,並指定給一個銀行帳號。 核心→財務→票據→票據本維護

SED

| 🔺 栗藤本維護 -                       | CORB4401 [營運點:E9              | 99-E999]                  |                                          | _ 🗆 X            |
|---------------------------------|-------------------------------|---------------------------|------------------------------------------|------------------|
| 檢視 資料瀏覽區                        | 資料操作 資料輸出                     | 單選動作區 附加工具                | 電開 印 二 二 二 二 二 二 二 二 二 二 二 二 二 二 二 二 二 二 |                  |
| 4 0 4 / X                       | 1 🕇 🍹 🎬 🌫 📡                   | : 🛍 🍸 🖅 🚄 🖌               | 🔺 🔻 👱 使用銀行帳號設                            | 定 🕅 🙀            |
| ▼ 營運點名構<br>E000 E000            | 票據本代號 票據本名稱<br>NOTES-01 票據本01 | A 給號方式 票據類別<br>自動給號 支票    | 使用狀態 備註 啓用日期 男<br>未使用 2011/              | 界據號碼位數 界據字軌      |
| 4<                              |                               |                           |                                          | Þ                |
| 基本資料 票據時                        | 虎碼查詢 使用銀行帳間                   | 虎査詢                       |                                          |                  |
|                                 |                               |                           |                                          |                  |
| 營運點                             | E999                          | E999                      | 給號資料                                     |                  |
| 票據本代號                           | NOTES-01                      |                           |                                          | (1)              |
| 票據本名稱                           | 票據本01                         |                           |                                          |                  |
| 給號方式                            | ● 自動給號 ○ 人工編                  | 合號                        | 亲爆號碼位數 10 ▲                              |                  |
| 票據類別                            | ●支票 ○本票                       |                           | 票塚字軌 YU                                  |                  |
| 使用狀態                            | ● 未使用 ○ 使用中                   | ○已用完                      | 號時起                                      | 11,111,100       |
| 備註                              |                               |                           |                                          | 11,111,149       |
|                                 |                               |                           |                                          |                  |
|                                 |                               |                           |                                          |                  |
| ✓ 果像本維護 · /☆ 果像本維護 · /☆ 果像本維護 · | CORE4401 [曾連點: E9             | 79-6999]<br>開溜動作[[3] 附加工員 | 四國海 高月                                   | _ □ X            |
|                                 |                               |                           | ▲                                        | 定 A L            |
| ▼ 營運點名稱                         | 票據本代號 票據本名稱                   | A 號方式 票據類別                | 使用狀態 備述 啓用日期 男                           | ₩<br>標據號碼位數 票據字軌 |
| E999 E999                       | NOTES-01 票據本01                | 自動給號 支票                   | 未使用 2011/                                | 10. YU           |
|                                 | 🔫 使用銀行帳號設                     | 定                         |                                          |                  |
|                                 |                               |                           |                                          |                  |
|                                 | 曾連主體<br>8月27日年1月5日            | 1999                      | E999                                     |                  |
|                                 | 武(11)(民)院<br>(約5日)            | JU8-UU816U3-21356         |                                          |                  |
|                                 | 席資料是否保留                       |                           |                                          |                  |
|                                 |                               |                           |                                          |                  |
|                                 | 確成                            | 王(Q) 清除(D) 耳              | 取消(C)                                    |                  |
|                                 | _                             |                           |                                          |                  |

6. [Option]新增分攤群組。 核心→財務→科目→分攤群組維護

EO\_

| 🌱 分攤群組維護 - 00        | RB4210 [營運3 | 主體:E999-E99 | 9]    | _ 🗖           |
|----------------------|-------------|-------------|-------|---------------|
| 檢視 資料瀏覽區 資料          | 操作 資料輸出     | 出 附加工具區     | 離開區   |               |
| 4 6 4 /X 2           | 7 🕻 🎬       | 🚁 👻 🕅       | 5 🖛 🔼 |               |
| 營運主體 營運主體名稱 :        | 分攤群組代號      | 分攤群組名稱      | 備註 維護 | 日期 維護人        |
| E999 E999            | AG_01       | 辦公室租金分撰     | 2011  | /03/04 E999 E |
| 基本資料<br>分攤資料<br>營運主體 | E999        | E999        |       |               |
| 分攤群組代號               | ,<br>AG_01  |             |       |               |
| 分攤群組名稱               | 辦公室租金分      | 摦           |       |               |
| 備註                   |             |             |       |               |

| 基本資料 分攤資料 |        |         |        |          |          |
|-----------|--------|---------|--------|----------|----------|
| e 19      | 221    |         |        |          |          |
| 序號 ▼      | 科目     | 科目名稱    | 費用歸屬部門 | 費用歸屬部門名稱 | 分攤比率都    |
| 0010      | 612100 | 銷售費用-租金 |        |          | 30.00% 2 |
| 0020      | 622100 | 管理費用-租金 |        |          | 30.00% 2 |
| 0030      | 632100 | 研發費用-租金 |        |          | 30.00% 2 |
| 0040      | 532100 | 製造費用-租金 |        |          | 10.00%2  |

## 7. [Required]新增費用類別

核心→財務→科目→費用類別維護

| - 🤺 費用類別維護 - 001 | RB4211 [營運主體:B | 999-E999] (單    | ¥〉 X         |
|------------------|----------------|-----------------|--------------|
| « & 0 % /X       | 2 7 5 🛅 2      | 2 11 2          | Te 🛣 🔺 💙 🕻 🕪 |
| 營▼ 營運主體名稱        | 費用類別代號費用類別     | <b>列名稱</b> 費用科目 | 類別科目科目名稱     |
| E999 E999 E      | EXP_01 管理費     | 料目              | 623900 管理費用  |
| 4                |                | •               | Þ            |
| 基本資料 費用歸屬部       | 門對應科目資料        |                 |              |
| 營運主體             | E999           | E999            |              |
| 費用類別代號           | EXP_01         |                 |              |
| 費用類別名稱           | 管理費            |                 |              |
| 費用科目類別           | ●科目 ○分攤群       | 阻               |              |
| 科目               | 623900         | 1               | 管理費          |
| 分攤群組             |                |                 |              |
| 備註               | ſ              |                 |              |

8. [Required]在「存貨類別與會計科目維護」設會計科目資料,搭配件號維護「成本資料」之存貨類別。

核心→財務→科目→存貨類別與科目維護

ENTERPRISE ORCHESTRATION

| 1    | 字貨類別與科 | 目維護 - 03 | )RB4207 [ | 普運主體:E | 999-E999] |         |          | _ 🗆 🗙      |  |  |
|------|--------|----------|-----------|--------|-----------|---------|----------|------------|--|--|
| 檢視   | 資料瀏覽區  | 資料操作     | 資料輸出      | 附加工具區  | 西 離開區     |         |          |            |  |  |
|      | 1 4 /X | 1 24 🕇   | 🕻 🚟 :     | 🥦 🔽 🕷  | ∑ +: Z    | : 🔺 💙 👱 | M.       | bi         |  |  |
| 營運主  | 體營運主體名 | 3稱 🔻     | 營運點名      | 稱存貨類別  | 存貨類別名     | 5稱存貨性質  | 淨變現率 存貨科 | 目類別 科目 科目4 |  |  |
| E999 | E999   | E999     | E999      | GOD-01 | 商品        | 商品      | 0.%科目    | 1 商品       |  |  |
| E999 | F222   | F888     | F888      | MAT-01 | 原料        | 直接材料    | 0.%科目    | 1 材料       |  |  |
| <<   |        |          |           |        |           |         |          | Þ          |  |  |
| 基本   | 資料     |          |           |        |           |         |          |            |  |  |
|      |        |          | 營運主體      | E999   |           | E999    |          |            |  |  |
|      | 營運點    |          |           |        | E999      |         | E999     |            |  |  |
|      |        |          | 存貨類別      | GOD-01 |           | 商品      |          |            |  |  |
|      |        |          | 存貨性質      | 商品     | v         |         |          |            |  |  |
|      |        |          | 淨變現率      |        | 0.00      | \$      |          |            |  |  |
|      |        | 存貨       | 科目類別      | ●科目 ○  | ) 費用類別    |         |          |            |  |  |
|      |        |          | 料目        | 121100 |           | 商品      |          |            |  |  |
|      |        |          | 費用類別      |        |           |         |          |            |  |  |
|      |        |          | 備註        |        |           |         |          |            |  |  |
|      |        |          |           |        |           |         |          |            |  |  |

- 9. [Required] 會計開帳。(轉入上線時的資產負債表之餘額,僅第一個月要做,開在實作時的上一個月)
   會計→開關帳→會計開帳單維護
  - 會計→會計→傳票工作底稿單維護、傳票維護
    - ◆ 新增一張會計開帳單,並按確認鈕。

EN

| ┥ 會計  | 開帳單維護 - ACTF2  | 010 [營運主 | 禮:E999-E9   | 199]       |       |        |        |        |
|-------|----------------|----------|-------------|------------|-------|--------|--------|--------|
| 檢視 資  | 科瀏覽區 資料操作      | 資料輸出     | 多選動作區       | 附加工具區      | 「 離開區 | Ē      |        |        |
| -     | P N R S        |          |             |            |       | 15     | 1      |        |
| 登 🔻   | 營運主體名稱 營運點     | ; 營運點名稱  | 會計開帳單       | 號狀態開       | 立日期開  | 1位人員 月 | 和立人員姓: | 各會計開   |
| •     |                |          |             |            |       |        |        |        |
| 基本資料  | ł              |          |             |            |       |        |        |        |
|       |                |          |             |            |       |        |        |        |
|       |                | 營運主體     | F888        |            |       | E999   |        |        |
|       |                | 營運點      | E999        |            | [] I  | E999   |        |        |
|       | 1              | 計開帳單號    | 自動給號        |            |       | 開立     |        |        |
|       |                | 開立日期     | 2011/01/11  | S          |       |        |        |        |
|       |                | 開立人員     | EMP01       |            | M     | NEO    |        |        |
|       | *              | 計開帳年月    | 2010/12     |            |       |        |        |        |
|       |                | 作帳日期     | 2010/12/31  |            |       |        |        |        |
|       | 傳票工            | 作底稿單號    |             |            |       |        |        |        |
|       |                | 結案日期     | 11          |            |       |        |        |        |
|       |                | 備註       |             |            |       |        |        |        |
|       |                |          | ,           |            |       |        |        |        |
| 🔺 會計  | 開帳単維護 - ACTF20 | 10 [營運主體 | : E999-E999 | ]          |       |        |        | _ 🗖    |
| 檢視 資  | 科瀏覽區 資料操作      | 資料輸出 多   | 選動作區 M      | 加工具區 i     | 離開區   |        |        |        |
| « 🔴 - | /X - 5         | 🎽 🌫 🖳    | M 🗴 🕂       |            | 1.57  |        |        |        |
| 營▼    | 營運主體名稱 營運點     | 營運點名稱    | 會計開帳單號      | 計狀態 開立日    | 期間立   | 人員 開立/ | 人員姓名會  | 計開帳年月  |
| E999  | E999 E999      | E999     | AO110100    | . 確認 2011/ | EMPO  | 1 NEO  | 20     | 110/12 |
| •     | 「批次新增」-        | ·張傳票工    | 作底稿,        | 選擇「會語      | 計開帳   | 單」,以(  | 借現金、   | 借存貨    |

材料、貸股本維護其分錄。

| <ul> <li>         · · · · · · · · · · · · · · ·</li></ul> | ★ 1000 1000 1000 1000 1000 1000 1000 10 | ● 「「」」「「」」「」」「」」「」」「」」「」」「」」「」」「」」「」」「」」「 | ▼ ▲ 15 ↓<br>状態開立日期 | 1 → =ND<br>開立人員開立人 | ————————————————————————————————————— |
|-----------------------------------------------------------|-----------------------------------------|-------------------------------------------|--------------------|--------------------|---------------------------------------|
|                                                           | 単據篩選 単調                                 | 。<br>【<br>預覽 單據產生彈                        | 生選項                |                    |                                       |
|                                                           | 營運點                                     | E999(E999) 🔽                              |                    |                    |                                       |
|                                                           | 來源單據類別                                  | 會計開帳單                                     |                    |                    |                                       |
|                                                           | 來源單號                                    | 應收款項處理單<br>應付款項處理單                        | -                  |                    |                                       |
|                                                           | 開立日期<br>開立人員                            | 應收票據處理單<br>應付票據處理單                        |                    | 1 1                |                                       |
|                                                           | 作帳日期                                    | 成本雜項核價單                                   |                    | 1.1                |                                       |
|                                                           | 廠商                                      | 會計結帳里                                     |                    |                    |                                       |
|                                                           | 客戶                                      | 會計開帳單                                     | · · ·              |                    |                                       |
|                                                           | 員工                                      | <b> </b> *                                | -  *               |                    |                                       |
|                                                           |                                         | Ð                                         | 寶 清除               |                    |                                       |
|                                                           | -                                       | 確定                                        | (0) 取消(C)          | 1                  |                                       |
|                                                           |                                         |                                           |                    |                    | 1                                     |
| 工作底稿單分錄維護 - ACT                                           | F1020 [營運點:E999-I                       | E999] **規格內定**                            |                    |                    |                                       |
| 料瀏覽區 資料操作 資料輸                                             | 輸出 單選動作區 附加                             | 1工具區 離開區                                  |                    |                    |                                       |

| 7 4    | 界景上11月底。 | <b>闹</b> 里分烫 | 彩曲题      | - ACH      | 1020   | [當連點 - 四 | 199-ES            | /99] **規/ | ₩Ŋ疋**            |     |                  |      |                   |           |        |    |
|--------|----------|--------------|----------|------------|--------|----------|-------------------|-----------|------------------|-----|------------------|------|-------------------|-----------|--------|----|
| 檢視     | 資料瀏覽     | 區 資料         | 操作       | 資料輸        | 站 単    | 運動作區     | 附加                | 南 副具工     | 開區               |     |                  |      |                   |           |        |    |
|        | 41       | × _          | -        | <b>\$</b>  | 2      |          | 5 -E              |           | 🥆 👱 🔽            |     | 1 🛃              |      |                   | 新選擇批      | 次新增來源  | 4  |
| 序號 ▼   | 營運主體     | 營運點          | 借方/      | /貸方        | 科目     | 科目名稱     | 幣別                | 幣別名稱      | 立沖帳類別            | 備註  | 匯率類別             | 匯率   | 交易金額              | 記帳金額      | 交易對象類別 | 13 |
| 000001 | E999     | E999         | 借方       |            | 110110 | 現金-台幣    | NTD               | 新台幣       | 無                |     | 現時匯率             | 1.00 | 500,000.0000000   | 500,000   | 無      | Т  |
| 000002 | E999     | E999         | 借方       |            | 121500 | )材料      | NTD               | 新台幣       | 無                |     | 現時匯率             | 1.00 | 500,000.0000000   | 500,000   | . 無    |    |
| 000003 | E999     | E999         | 貸方       |            | 311000 | )普通股股本   | NTD               | 新台幣       | 無                | 1   | 現時匯率             | 1.00 | 1,000,000.0000000 | 1,000,000 | . 無    |    |
|        |          | 大会する         | के मार्च | ; <u> </u> | ╘┺     | 4月日子     | -4- <del>3-</del> | 「/审司      | 〒7井- <del></del> | ΔTT | ±<br>T<br>T<br>T | ÷Γ   | 唐西海盗              |           |        |    |

確認傳票工作底稿單並按「傳票建立」鈕,再按「傳票維護鈕」,以此傳票工 作底稿單產生傳票,並確認及結案(過帳)。傳票結案後,傳票工作底稿單和會 計開帳單都會自動轉為「結案」狀態,完成會計開帳程序。

| 🤺 🕸  | 票工作底稿   | 単維護 - ACTF1010   | [營運]  | 主體: 6999  | 9-E999] |        |           |               |              |    |         | - 2       | ⊐×   |
|------|---------|------------------|-------|-----------|---------|--------|-----------|---------------|--------------|----|---------|-----------|------|
| 檢視 う | 資料瀏覽區   | 資料操作 資料輸         | 出動化   | 下區 單選     | 動作區     | 多選動作區  | 附加工具區     | 離開區           |              |    |         | -         | _    |
| 4 O  | 41      | 1 <b>5</b> 🛱 🌫 🖫 | m     | Σ-€ 🗖     | . 🔺 🔻   | 🗶 💽 🗲  |           |               | 專票工作底稿       | 単単 | 象分析維護 [ | 1 📝 📝 會計轉 | 単 ▶  |
| 營運主體 | 割 營運點 ▽ | 傳票工作底稿單號         | 狀態    | 1立日期      | 開立大員    | 開立人員姓名 | 5 作帳日期    | 傳票單號          | 結案日期         | 備註 | 營運主體群組  | 營運主體群組名稱  | 營運   |
| E999 | E999    | JWS1101000003    | 結案 20 | 011/01/11 | EMP01   | NEO    | 2010/12/3 | 1 JO110100000 | 2 2011/01/11 |    | E999    | E999      | E999 |

10. [會計轉單]功能—可簡化傳票工作底稿單狀態從開立→確認→傳票建立→傳票確認 →傳票結案的步驟。

請參考[操作手冊-NEO SOA-FI(會計)](目錄 6.7)。

11.產生開帳動作後,即執行關帳動作。系統使能檢核不可輸入上年度之傳票。 產生會計關帳單,細部操作說明請參考操作手冊-NEO SOA-FI(會計).doc。並將會計 關帳單結案。

會計→開關帳→會計關帳單維護

| 🛷 會計關帳單維護 -        | ACTF2020 [營運主體: | E999-E999]          | _ <b>–</b> ×               |  |  |  |
|--------------------|-----------------|---------------------|----------------------------|--|--|--|
| 檢視資料瀏覽區資料          | 科操作 資料輸出 單邊     | 過動作區 多選動作區          | 附加工具區離開區                   |  |  |  |
| 45 7 5 🚟 🌫         | 🔽 🛍 🕱 🖅 🛣       | 🔺 🔻 🔀 🚺             | 1 👥 📭 🐻 🐻 🖬 🛃 📦            |  |  |  |
| <b>營運主體</b> 營運主體名稱 | 營運點 ▽ 營運點名稱     | 會計關帳單號 狀態 開         | 立日期 開立人員 開立人員姓名 會計關帳年      |  |  |  |
| E999 E999          | E999 E999       | JAC1101000001 結案 20 | 11/01/12 EMP01 NEO 2010/12 |  |  |  |
| ▲本資料 會計參數資料        |                 |                     |                            |  |  |  |
| 營運主體               | E999            | E999                | 流程資料                       |  |  |  |
| 營運點                | E999            | E999                | 単據異常檢核是否已完成 ☑              |  |  |  |
| 會計關帳單號             | JAC1101000001   | 結案                  | 科目異常檢核是否已完成 🖌              |  |  |  |
| 開立日期               | 2011/01/12      |                     | 關帳異常是否已處理 ☑                |  |  |  |
| 開立人員               | EMP01           | NEO                 | 結帳資料新增是否已完成 🖌              |  |  |  |
| 會計關帳年月             | 2010/12         |                     | 會計結帳單是否已結案 🗹               |  |  |  |
| 結案日期               | 2011/01/12      |                     | 月計結算執行是否已完成 🖌              |  |  |  |
| 備註                 |                 |                     |                            |  |  |  |

12.利用「報表實例執行」查詢目前的資產負債表及損益表。 商務報告→商務報告→報表實例執行

損益表(2010/12/01~2010/12/31):報表實例選[NEO-RI-IS-01 損益表]

| 1    | W表實例執行 - B     | RWF1120   |             |
|------|----------------|-----------|-------------|
| 檢視   | 資料瀏覽區 資料       | \$操作 資料輸出 | 附加工具區離開區    |
| *    | 1 😤 😹 5        | 🖌 🛍 🍃 👍 🗖 | : 🛋 🤝 💌 🕅   |
| 序號 ▼ | 項目代號           | 項目名稱      | 項目數値        |
| 0010 | GL-IS-1000     | 營業收入總額    | 0.0000000   |
| 0020 | GL-IS-1010     | 銷貨退回      | 0.0000000   |
| 0030 | NEO-GL-IS-1020 | 銷貨折讓      | 0.0000000   |
| 0040 | NEO-GL-IS-2000 | 營業收入淨額    | 0.0000000   |
| 0050 | NEO-GL-IS-3000 | 營業成本      | 0.0000000   |
| 0060 | NEO-FI-IS-1000 | 營業毛利      | 0.0000000   |
| 0070 | NEO-GL-IS-4000 | 營業費用及損失總  | 額 0.0000000 |
| 0080 | NEO-GL-IS-4010 | 薪資支出      | 0.0000000   |
| 0090 | NEO-GL-IS-4020 | 租金支出      | 0.0000000   |
| 0100 | NEO-GL-IS-4030 | 文具用品      | 0.0000000   |
| 0110 | NEO-GL-IS-4040 | 旅費        | 0.0000000   |
| 0120 | NEO-GL-IS-4050 | 運費        | 0.0000000   |
| 0130 | NEO-GL-IS-4060 | 郵電費       | 0.0000000   |
| 0140 | NEO-GL-IS-4070 | 修繕費       | 0.0000000   |
| 0150 | NEO-GL-IS-4080 | 廣告費       | 0.0000000   |
| 0160 | NEO-GL-IS-4090 | 水電瓦斯費     | 0.0000000   |
| 0170 | NEO-GL-IS-4100 | 保險費       | 0.0000000   |
| 0180 | NEO-GL-IS-4110 | 交際費       | 0.0000000   |
| 0190 | NEO-GL-IS-4120 | 捐贈        | 0.0000000   |

13. 資產負債表(2010/12/31): (關帳) 報表實例選[NEO-RI-BS-01 資產負債表]

EO

| 🔫 報表實例執行 - BRWF1120 |                   |                                       |                   |      |
|---------------------|-------------------|---------------------------------------|-------------------|------|
| 檢視                  | 資料瀏覽區 資料操         | 作 資料輸出 附加工具[                          | 區離開區              |      |
|                     | 📢 🚟 🗻 🎫 1         | 10. To To 🛪 🔺 🛩                       | <b>V</b>          |      |
|                     |                   |                                       |                   | 酒日六之 |
| 17-187 V            | 但日15%             |                                       | 俱日数恒              | 項日文子 |
| 0010                | Lite-GL-BS-A-1010 | 現金                                    | 500,000.0000000   |      |
| 0020                | Lite-GL-BS-A-1020 | 活期 <b>仔</b> 款<br>合期去非                 | 0.0000000         |      |
| 0030                | Lite-GL-BS-A-1030 | 定期仔款                                  | 0.0000000         |      |
| 0040                | Lite-GL-BS-A-1040 | 短期役貨                                  | 0.0000000         |      |
| 0050                | Lite-GL-BS-A-1050 | ///////////////////////////////////// | 0.0000000         |      |
| 0060                | Lite-GL-BS-A-1060 | 應收帳款                                  | 0.0000000         |      |
| 0070                | Lite-GL-BS-A-1070 | 備也呆帳                                  | 0.0000000         |      |
| 0080                | Lite-GL-BS-A-1080 | 原料                                    | 0.0000000         |      |
| 0090                | Lite-GL-BS-A-1090 | 物料                                    | 500,000.0000000   |      |
| 0100                | Lite-GL-BS-A-1100 | 在製品                                   | 0.0000000         |      |
| 0110                | Lite-GL-BS-A-1110 | 製成品                                   | 0.0000000         |      |
| 0120                | Lite-GL-BS-A-1120 | 商品                                    | 0.0000000         |      |
| 0125                | Lite-GL-BS-A-1130 | 備抵存貨跌價呆滯損失                            | 0.0000000         |      |
| 0130                | Lite-GL-BS-A-1140 | 應收收益                                  | 0.0000000         |      |
| 0140                | Lite-GL-BS-A-1150 | 預付貨款                                  | 0.0000000         |      |
| 0150                | Lite-GL-BS-A-1160 | 預付稅款                                  | 0.0000000         |      |
| 0160                | Lite-GL-BS-A-1170 | 預付費用                                  | 0.0000000         |      |
| 0170                | Lite-GL-BS-A-1180 | 遞延所得稅資產(淨額)                           | 0.0000000         |      |
| 0180                | Lite-GL-BS-A-1190 | 備抵評價所得稅資產                             | 0.0000000         |      |
| 0190                | Lite-GL-BS-A-1200 | 進項稅額                                  | 0.0000000         |      |
| 0200                | Lite-GL-BS-A-1210 | 留抵稅額                                  | 0.0000000         |      |
| 0210                | Lite-GL-BS-A-1220 | 應收退稅款                                 | 0.0000000         |      |
| 0220                | Lite-GL-BS-A-1230 | 用品盤存                                  | 0.0000000         |      |
| 0230                | Lite-GL-BS-A-1000 | 流動資產合計                                | 1,000,000.0000000 |      |
| 0240                | Lite-GL-BS-A-2010 | 基金                                    | 0.0000000         |      |
| 0250                | Lite-GL-BS-A-2020 | 長期投資                                  | 0.0000000         |      |
| 0260                | Lite-GL-BS-A-2030 | 以成本衡量金融資產                             | 0.0000000         |      |
| 0270                | Lite-GL-BS-A-2000 | 基金及長期投資合計                             | 0.0000000         |      |
| 0280                | Lite-GL-BS-A-3010 | 土地                                    | 0.0000000         |      |
| 0290                | Lite-GL-BS-A-3020 | 房屋及建築物                                | 0.0000000         |      |

| 0300 lite_GL_BS_&_3030機械路機         |                   |
|------------------------------------|-------------------|
| 0000 LIIC-0L-D3-K-00001双小风pX1用     | 0.0000000         |
| 0310 Lite-GL-BS-A-3040 交通及運輸設備     | 0.0000000         |
| 0320 Lite-GL-BS-A-3050 什項設備        | 0.0000000         |
| 0330 Lite-GL-BS-A-3060 閒置資產        | 0.0000000         |
| 0335 Lite-GL-BS-A-3070 預付設備款       | 0.0000000         |
| 0340 Lite-GL-BS-A-3080 各項備抵折蕢      | 0.0000000         |
| 0350 Lite-GL-BS-A-3000 固定資產合計      | 0.0000000         |
| D360 Lite-GL-BS-A-4010 無形資產        | 0.0000000         |
| D370 Lite-GL-BS-A-4020 遞延費用        | 0.0000000         |
| D375 Lite-GL-BS-A-4030 待攤費用        | 0.0000000         |
| 0380 Lite-GL-BS-A-4040 暫付款         | 0.0000000         |
| 0390 Lite-GL-BS-A-4050 代付款         | 0.0000000         |
| D400 Lite-GL-BS-A-4060 存出保證金       | 0.0000000         |
| D410 Lite-GL-BS-A-4000 其他資產合計      | 0.0000000         |
| D420 Lite-FI-BS-1000 資產總額          | 1,000,000.0000000 |
| D430 Lite-GL-BS-L-1010 短期借款        | 0.0000000         |
| D440 Lite-GL-BS-L-1020 銀行透支        | 0.0000000         |
| D450 Lite-GL-BS-L-1030 銀行借款        | 0.0000000         |
| 0460 Lite-GL-BS-L-1040 一年內到期長期銀行借款 | 0.0000000         |
| D470 Lite-GL-BS-L-1050 股東往來        | 0.0000000         |
| D480 Lite-GL-BS-L-1060 應付票據        | 0.0000000         |
| D490 Lite-GL-BS-L-1070 應付帳款        | 0.0000000         |
| 0500 Lite-GL-BS-L-1080 應付費用        | 0.0000000         |
| 0510 Lite-GL-BS-L-1090 應付所得稅       | 0.0000000         |
| 0520 Lite-GL-BS-L-1100 應付股利        | 0.0000000         |
| 0530 Lite-GL-BS-L-1110 一年內到期其他長期負債 | 0.0000000         |
| D540 Lite-GL-BS-L-1120             | 0.0000000         |
| 0550 Lite-GL-BS-L-1130 暫收款         | 0.0000000         |
| 0555 Lite-GL-BS-L-1140 其他應付款       | 0.0000000         |
| 0560 Lite-GL-BS-L-1150 代收款         | 0.0000000         |

ENTERPRISE ORCHESTRATION

| 0570 | Lite-GL-BS-L-1160 | 遞延所得稅負債   | 0.0000000          |
|------|-------------------|-----------|--------------------|
| 0580 | Lite-GL-BS-L-1170 | 長期銀行借款    | 0.0000000          |
| 0590 | Lite-GL-BS-L-1180 | 銷項稅額      | 0.0000000          |
| 0600 | Lite-GL-BS-L-1000 | 流動負債合計    | 0.0000000          |
| 0610 | Lite-GL-BS-L-2010 | 長期應付款     | 0.0000000          |
| 0620 | Lite-GL-BS-L-2020 | 股東往來(長期)  | 0.0000000          |
| 0630 | Lite-GL-BS-L-2000 | 長期負債合計    | 0.0000000          |
| 0640 | Lite-GL-BS-L-3010 | 存入保證金     | 0.0000000          |
| 0650 | Lite-GL-BS-L-3020 | 職工退休金準備   | 0.0000000          |
| 0660 | Lite-GL-BS-L-3030 | 備繳土地增值稅準備 | 0.0000000          |
| 0670 | Lite-GL-BS-L-3000 | 其他負債合計    | 0.0000000          |
| 0680 | Lite-FI-BS-2000   | 負債總額      | 0.0000000          |
| 0690 | Lite-GL-BS-O-1000 | 資本        | 1,000,000.0000000  |
| 0700 | Lite-GL-BS-O-2010 | 資本公積      | 0.0000000          |
| 0710 | Lite-GL-BS-O-2020 | 法定公積      | 0.0000000          |
| 0720 | Lite-GL-BS-O-2030 | 特別公積      | 0.0000000          |
| 0730 | Lite-GL-BS-O-2040 | 累積盈虧      | 0.0000000          |
| 0740 | Lite-GL-BS-O-2050 | 本期損益      | 0.0000000          |
| 0750 | Lite-GL-BS-O-2000 | 公積及盈餘     | 0.0000000          |
| 0760 | Lite-FI-BS-3000   | 股東權益總額    | 1,000,000.0000000  |
| 0770 | Lite-FI-BS-4000   | 負債及股東權益總額 | 1,000,000.00000000 |

SED